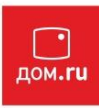

# Настройка роутера Zyxel серии Keenetic Lite

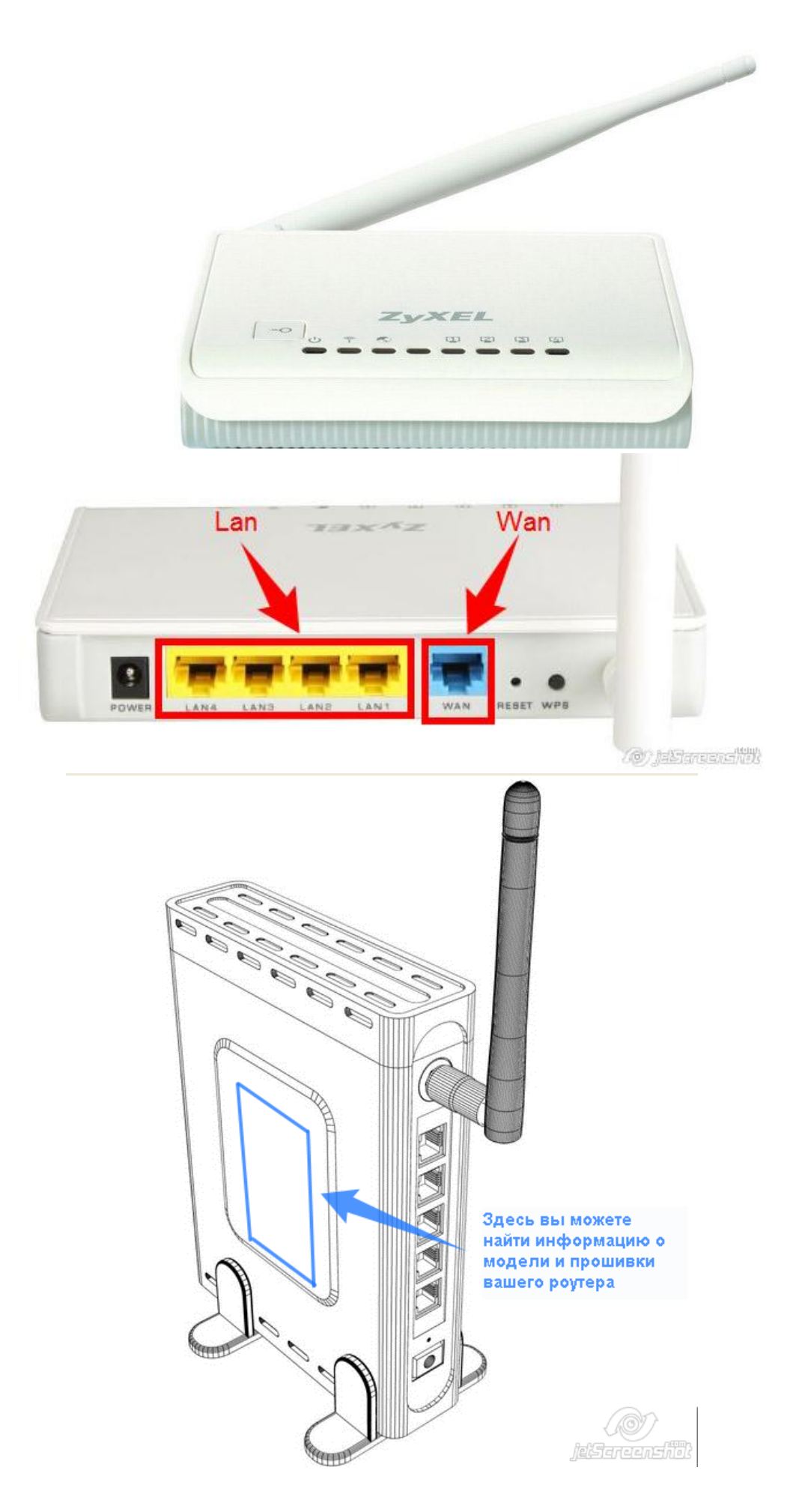

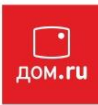

## Подготовка к настройке роутера.

Включите роутер в сеть питания. Подключите кабель из подъезда в разъем WAN (Internet). Соедините роутер с компьютером коротким кабелем, который идет в комплекте с роутером. Один разъем установите в сетевую карту компьютера, другой в один из LAN портов роутера.

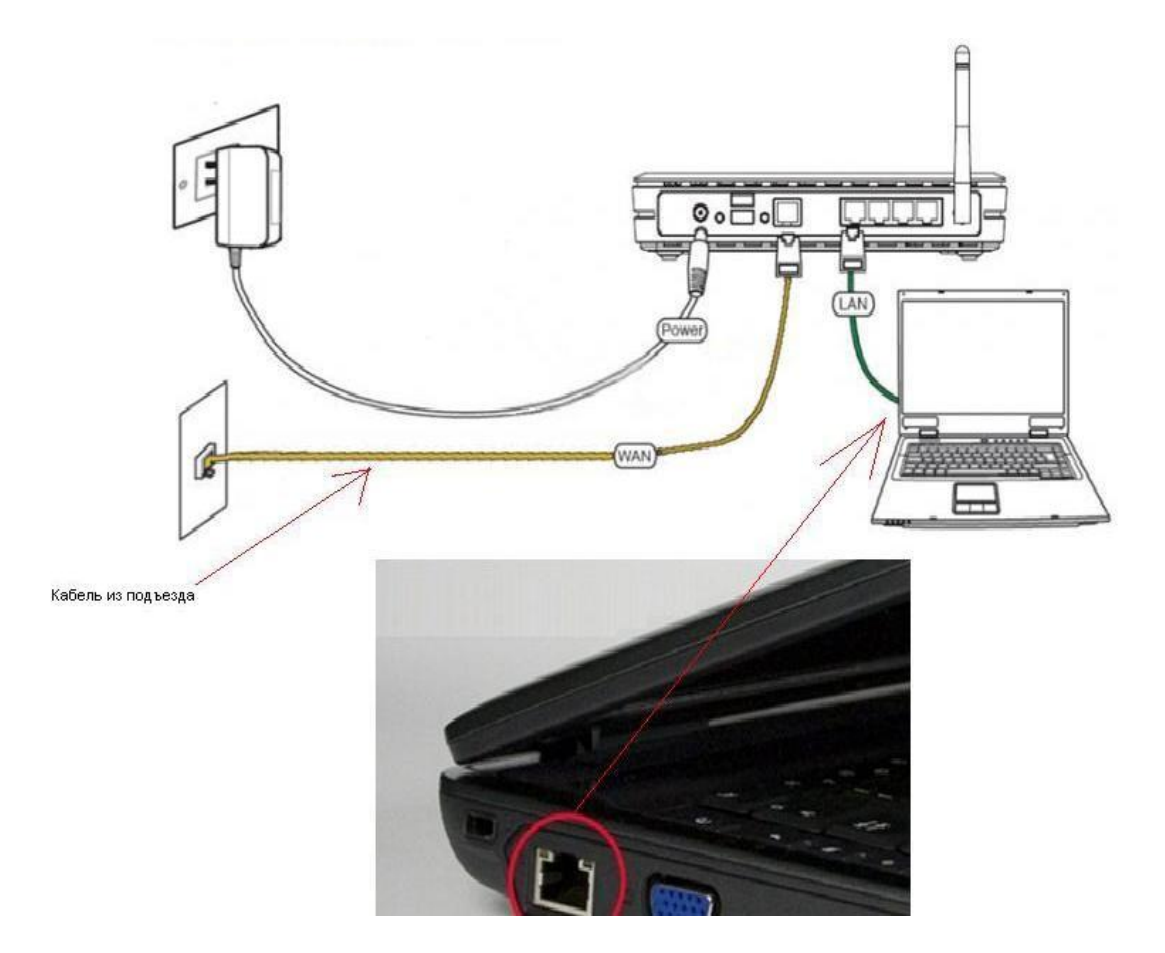

Далее необходимо проверить настройки локальной сети на компьютере.

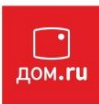

Пуск -> Панель управления -> (Сеть и подключение к интернет) -> Сетевые подключения

->Подключение по локальной сети ->Свойства -> Протокол Интернета TCP/IP. Установите точку "Получить IP-адрес автоматически" -> ОК, в предыдущем окне так же ОК.

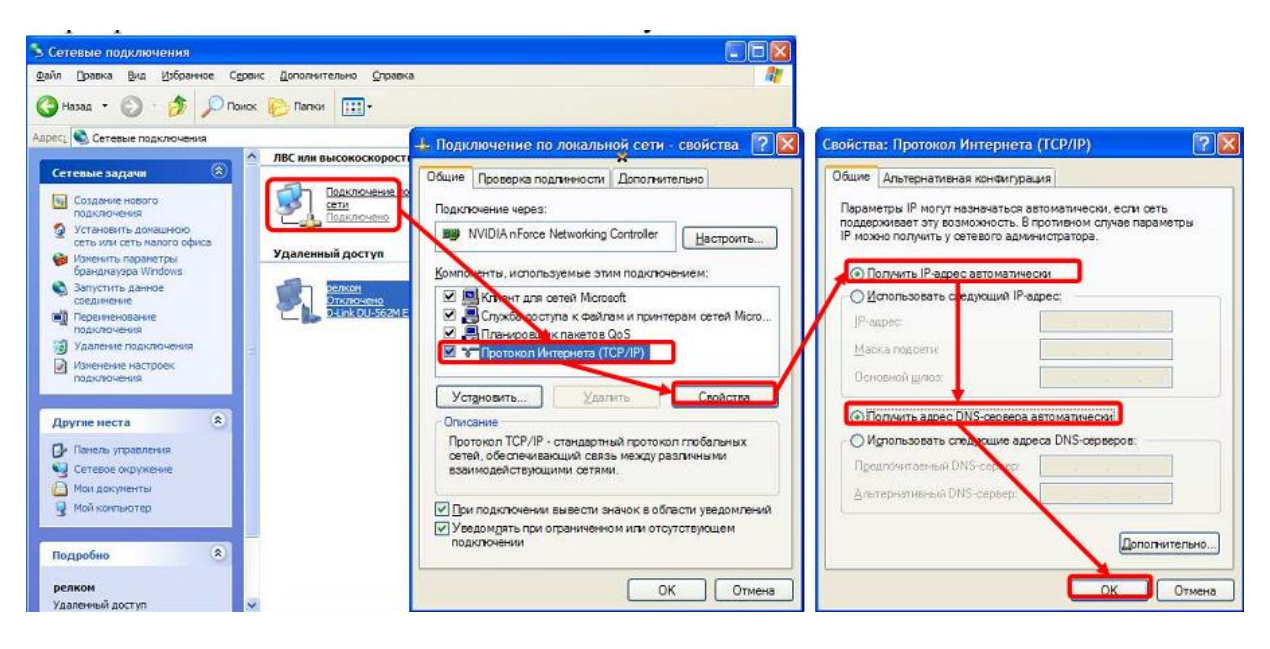

Для Windows 7:

Пуск -> Панель управления -> (Сеть и интернет) -> Центр управления сетями и общим доступом

-> Изменение параметров адаптера ->Подключение по локальной сети ->Свойства -> Протокол Интернета TCP/IPv4.

Установите точку "Получить IP-адрес автоматически" -> ОК, в предыдущем окне так же ОК.

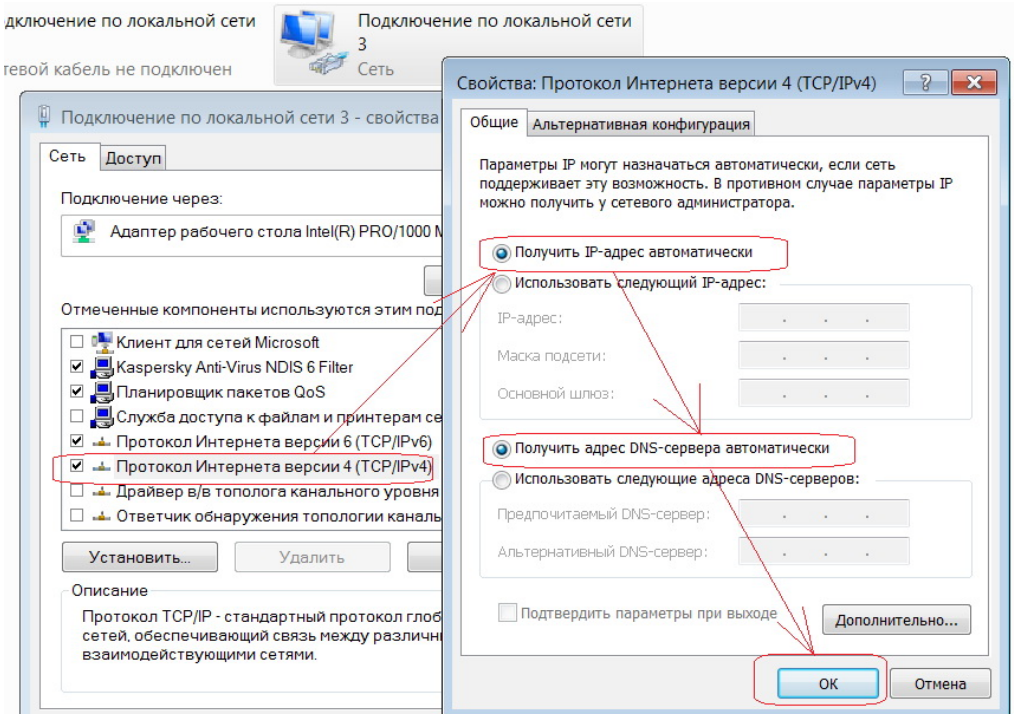

Для входа в настройки роутера в адресной строке браузера (Internet Explorer, Mozilla Firefox, Opera, Google Chrome)

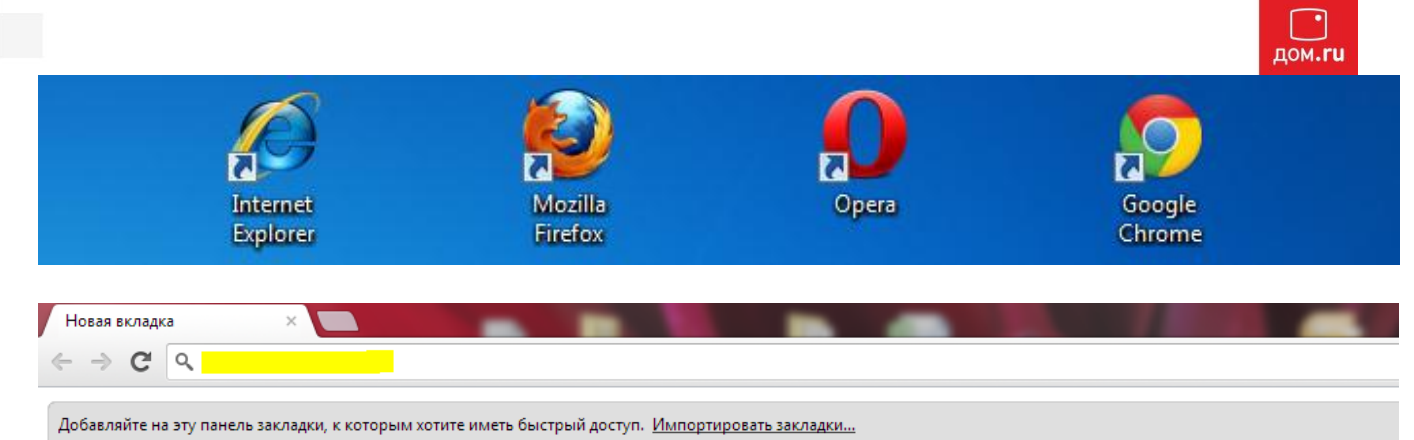

наберите адрес 192.168.1.1 и нажмите клавишу Enter. Если все сделано правильно, откроются настройки роутера.

По-умолчанию логин: admin, пароль 1234.

Открывается монитор состояния:

| Действующее подклю                                                                                              | чение к Интернету                             |                                                           | Информация о системе                                                                              |                                                                           |
|----------------------------------------------------------------------------------------------------|-----------------------------------------------|-----------------------------------------------------------|---------------------------------------------------------------------------------------------------|---------------------------------------------------------------------------|
| РРРоЕ /<br>IP-адрес:<br>Маска подсети:<br>Адрес сервера:                                                        | 172.16.4.75<br>255.255.255.2<br>212.33.234.7; | 255                                                       | Использование ЦП:<br>Закято памяти:<br>Файп подкачки:<br>Время работы:<br>Версия базовой системы: | 100%<br>11 из 30 Мбайт<br>0 из 0 Мбайт<br>0 дн. 0:25:52<br>v2.00(BWN.3)85 |
| соединения:                                                                                                    | 0 дн. 0:02:10                                 |                                                           | Точка беспроводного дос                                                                           | rvna Wi.Fi                                                                |
| Получено:<br>Передано:                                                                                          | 0.66 Мбайт<br>0.13 Мбайт                      |                                                           | Выключатель:<br>Состояние:                                                                        | on<br>UD                                                                  |
| Серверы DNS                                                                                                    | Домен                                         | ы                                                         | Имя сети (SSID):                                                                                  | ZVXEL 17:b6:54                                                            |
| 212.33.224.136<br>212.33.225.212                                                                                |                                               |                                                           | Список МАС-адресов кли                                                                            | ентов                                                                     |
| Домашняя сеть                                                                                                   |                                               |                                                           |                                                                                                   |                                                                           |
| МАС-адрес:<br>IP-адрес:<br>Маска подсети:                                                                       | 17:56<br>192.168.1.1<br>255.255.255.0         | 2<br>2                                                    |                                                                                                   |                                                                           |
|                                                                                                    |                                               |                                                           |                                                                                                   |                                                                           |
| Имя узла                                                                                                    | ІР-адрес                                      | Запомнить                                                 |                                                                                                   |                                                                           |
| Имя узла<br>WORLD                                                                                               | IР-адрес<br>192.168.1.33                      | Запомнить                                                 |                                                                                                   |                                                                           |
| Имя узла<br>WORLD<br>Действующие маршруг<br>Адрес назначения<br>212.33.234.72/32<br>192.168.1.0/24<br>0.0.0.00  | IP-адрес<br>192.168.1.33<br>ты                | Запомнить<br>3 Ф<br>Шлюз<br>0.0.0<br>0.0.0                | PPPo<br>Home                                                                                      | <del>почение</del><br>Е0                                                  |
| Имя узла<br>WORLD<br>Действующие маршруг<br>Апрес назначения<br>212.33.234.72/32<br>192.168.1.0/24<br>0.0.0.0/0 | IP-agpec<br>192.168.1.33                      | Запомнить<br>3 Ф<br>ЦИЛЮЗ<br>0.0.0<br>0.0.0<br>212.33.234 | PPPo<br>Home<br>.72 PPPo                                                                          | пючение<br>Е0<br>Е0                                                       |

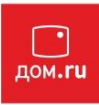

Создаем **РРРоЕ соединение**: Заходим снизу в раздел интернет.

| одключения к Интернету и другим сетям<br>Полный список сетевых интерфейсов, предназначенных для соединения с внешними сетями. Если создано<br>несколько интерфейсов для подключения к разным провайдерам, можно с помощью приоритетов настроить<br>разервирование интернет-канала. Активным будет рабочее соединение, имеющее больший приоритет, а<br>остальные будут находиться в режиме ожидания. Цвет писторамиы соответствует техущему состоянию<br>интерфейса. Чтобы изменить настройки соединения, щелкните его запись в списке.<br>Описание<br>Вгоаdband connection ISP yes 700<br>WI-Fi client WiffStation0 yes 500                                   | одключения к Интернету и другим сетям                                                                                                    |                                                                      |
|----------------------------------------------------------------------------------------------------|----------------------------------------------------------------------------------------------------|----------------------------------------------------------------------|
| Полный список сетевых интерфейсов, предназначенных для соединения с внешники сетями. Если создано<br>несколько интерфейсов для подключения к разным провайдерам, можно с помощью приоритетов настроить<br>резервирование интернет-канала. Активным будет рабочее соединения, имеющее больший приоритет, а<br>остальные будут находиться в режиме охмдания. Цвет пиктограммы соответствует текущему состоянию<br>интерфейса. Чтобы изменить настройки соединения, щеликите его запись в списке.<br><u>Описание</u> <u>Интерфейс Интернет</u> <u>Приоритет</u><br>Вroadband connection ISP yes 700<br>Wi-Fi client WiffStation0 yes 500<br>Сохранить приоритеты |                                                                                                    |                                                                      |
| Описание         Интерфейс         Интернет         Приоритет           Broadband connection         ISP         yes         700           Wi-Fi client         WiftStation0         yes         500                                                                                                    | Толный список сетевых интерфейсов, предназначенных для соединения с внешними сетям<br>несколько интерфейсов для подключения к разным провайдерам, можно с помощью приор<br>озервирозание интернет-канала. Активным будет рабочее соединение, имеющее больший<br>остальные будут находиться в режиме ожидания. Цвет пиктограммы соответствует текущему<br>интерфейса. Чтобы изменить настройки соединения, щелкните его запись в списке. | и. Если создано<br>жтетов настроить<br>і приоритет, а<br>у состоянию |
| Broadband connection         ISP         yes         700           Wi-Fi client         WiftStation0         yes         500                                                                                                    | Описание Интерфейс Интернет                                                                                                    | Приоритет                                                            |
| WI-Ficlent WiffStation0 yes 500                                                                                                    | Broadband connection ISP yes                                                                                                    | 700                                                                  |
| Сохранить приоритеты                                                                                                    | WI-Fi client WifiStation0 yes                                                                                                    | 500                                                                  |
|                                                                                                    |                                                                                                    |                                                                      |
|                                                                                                    |                                                                                                    |                                                                      |
|                                                                                                    |                                                                                                    |                                                                      |

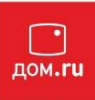

Переходим во вкладку «Авторизация» и нажимаем добавить соединение

| нтернет                                                  |                                                                     |                                                                |                                                          |                                                                           |                                                                           |                                                                     |
|----------------------------------------------------------|---------------------------------------------------------------------|----------------------------------------------------------------|----------------------------------------------------------|---------------------------------------------------------------------------|---------------------------------------------------------------------------|---------------------------------------------------------------------|
| писок ІРс                                                | оЕ Авториза                                                         | щия МАС                                                        | DNS D                                                    | yDNS Mapup                                                                | уты ІРиб                                                                  |                                                                     |
| Соединен                                                 | ия с автор                                                          | изацией (                                                      | PPP)                                                     |                                                                           |                                                                           |                                                                     |
| Если для до<br>протокол до<br>организоват<br>сети. Чтобы | ступа к Интерн<br>оступа и укажит<br>гь защищенное<br>изменить пара | ету необходим<br>е регистрацио<br>соединение с<br>метры создан | ка авторизац<br>нные данны<br>VPN-сервер<br>нного соедин | ция, создайте ар<br>le, предоставле<br>ром, например р<br>нения, щелкните | есь новое соеди<br>ные провайдеро<br>иля удаленного д<br>его запись в спи | нение, выберите<br>м. Можно также<br>оступа к корпоративной<br>ске. |
| Иктерфейс                                                | Tun                                                                 | Описание                                                       |                                                          |                                                                           |                                                                           | Интернет                                                            |
|                                                          |                                                                     |                                                                |                                                          |                                                                           |                                                                           |                                                                     |
| Добавить                                                 | ь соединени                                                         | 2                                                              |                                                          |                                                                           |                                                                           |                                                                     |
|                                                          |                                                                     |                                                                |                                                          |                                                                           |                                                                           |                                                                     |
|                                                          |                                                                     | 10                                                             |                                                          |                                                                           |                                                                           |                                                                     |
| -1 <sup>0</sup>                                          |                                                                     |                                                                |                                                          |                                                                           |                                                                           |                                                                     |
|                                                          |                                                                     |                                                                |                                                          |                                                                           |                                                                           |                                                                     |
|                                                          |                                                                     |                                                                |                                                          |                                                                           |                                                                           |                                                                     |
|                                                          |                                                                     |                                                                |                                                          |                                                                           |                                                                           |                                                                     |
|                                                          |                                                                     |                                                                |                                                          |                                                                           |                                                                           |                                                                     |
|                                                          |                                                                     |                                                                |                                                          |                                                                           |                                                                           |                                                                     |
|                                                          |                                                                     |                                                                |                                                          |                                                                           |                                                                           |                                                                     |
|                                                          |                                                                     |                                                                |                                                          |                                                                           |                                                                           |                                                                     |
|                                                          |                                                                     |                                                                |                                                          |                                                                           |                                                                           |                                                                     |
|                                                          |                                                                     |                                                                |                                                          |                                                                           |                                                                           |                                                                     |
|                                                          |                                                                     |                                                                |                                                          |                                                                           |                                                                           |                                                                     |
|                                                          |                                                                     |                                                                |                                                          |                                                                           |                                                                           |                                                                     |
|                                                          |                                                                     |                                                                |                                                          | (12)                                                                      |                                                                           | Č                                                                   |

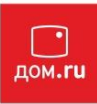

#### Заполняем поля, после чего нажимаем кнопку «Применить»

| дя доступа к Интернету, установите соответствующий флакок.<br>Ядрействовать:<br>Ти (используемый протокол):<br>PPPoE •<br>Описание:<br>Подключаться через: Broadband connection (ISP) •<br>Использовать для выхода в Интернет:<br>Адрес сереера (AC name):<br>ИМЯ пользователя: водим полин<br>Пароль: водим пароль:<br>Вслючить шифрование:<br>Использовать ССР:<br>И Порити проверки подлиннюстях:<br>рероЕ Service name:<br>втотрити проверки подлинностях:<br>Трименить Отмена Удалить                                                                                                    | Укажите регистрационные данные, не    | обходимые для соединения с сервером. Если данное соединение испола | зуется |
|----------------------------------------------------------------------------------------------------|---------------------------------------|--------------------------------------------------------------------|--------|
| Здействовать:          Тип (используемый протокол):       PPPG С         Описания:          Подлихчаться через:       Broadband connection (ISP)         Колоньзоваться через:       Broadband connection (ISP)         Имя пользователя:       водим полин         Пароль:       ведим пароль         Включить шифрования:          Использовать ССР:          Ипоритим проверки подлимности:       © рар         У рероЕ Service name:          Вкоматически подстраивать TCP-MSS:                                                                                                    | для доступа к Интернету, установите с | оответствующий флажок.                                             |        |
| Тип (используемый протокол): PPPoE •<br>Описание:<br>Подключать ся через: Broadband connection (ISP) •<br>Использовать для выхода в Интернет:<br>Адрес сервера (АС пате):<br>Имя пользователя: вводим полин<br>Пароль: вводим пароль<br>Включить шифрование:<br>Использовать ССР:<br>Использовать ССР:<br>Отпбритим проверки подлинности:<br>у пяслар<br>У тяслар<br>У тяслар Удалить                                                                                                    | Задействовать:                        | V                                                                  |        |
| Списание:<br>Подключаться через: Broadband connection (ISP) •<br>Использовать для выхода в Интернет:<br>Адрес сервера (АС пате):<br>Имя пользователя: водим погин<br>Пароль: вводим пароль<br>Включить шифрование:<br>Использовать ССР:<br>Использовать ССР:<br>Использовать ССР:<br>Ф сhap<br>Ø mschap v2<br>РРРоЕ Service name:<br>чтоматически подстраивать TCP-MSS:<br>Применить Отмена Удалить                                                                                                    | Тип (используемый протокол):          | PPPoE -                                                            |        |
| Подключаться через: Broadband connection (ISP) ▼<br>Использовать для выхода в Интернет:<br>Адрес сервера (АС пате):<br>Имя пользователя: вводим полин<br>Пароль: вводим пароль<br>Включить шифрование:<br>Использовать ССР:<br>Использовать ССР:<br>Использовать Использовать ССР:<br>Использовать Использовать ССР:<br>Использовать Использовать Использ                                                                                                    | Описание:                             |                                                                    |        |
| Использовать для выхода в Интернет:<br>Адрес сервера (AC name):<br>Имя пользователя: вводим погин<br>Пароль: вводим пароль<br>Включить шифрование:<br>Использовать ССР:<br>Использовать ССР:<br>Фиториття проверки подлинности: Фрар<br>Ф сhap<br>Ф chap<br>Ф mschap v2<br>РРРоЕ Service name:<br>Автоматически подстраивать TCP-MSS: Ф<br>Применить Отмена Удалить                                                                                                    | Подключаться через:                   | Broadband connection (ISP) -                                       |        |
| Адрес сервера (AC пате):<br>Имя пользователя: вводим пароль<br>Включить шифрование:<br>Использовать ССР:<br>Использовать ССР:<br>Использовать Использовать ССР:<br>Использовать ССР:<br>Использовать ССР:<br>Использовать ССР:<br>Использовать Использовать ССР:<br>Использовать Использовать Ис                                                                                                    | Испопьзовать для выхода в Интернет:   |                                                                    |        |
| Имя пользователя: вводим погин<br>Пароль: вводим пароль<br>Включить шифрование:<br>Использовать ССР:<br>Ипторитм проверки подлинности: У рар<br>У mschap<br>У mschap<br>У mschap<br>У mschap<br>У mschap<br>У технар Удалить                                                                                                    | Адрес сервера (AC name):              |                                                                    |        |
| Пароль: веодим пароль<br>Включить шифрование:<br>Использовать ССР:<br>Использовать ССР:<br>Испо | Имя пользователя:                     | вводим логин                                                       |        |
| Включить шифрование<br>Использовать ССР:<br>Ипользовать ССР:<br>Ипоритм проверки подпинности:<br>С сћар<br>И mschap<br>И mschap<br>И mschap<br>И mschap<br>И терроЕ Service name:<br>Изтоматически подстраивать TCP-MSS:<br>Применить<br>Отмена<br>Удалить                                                                                                    | Пароль:                               | вводим пароль                                                      |        |
| Использовать ССР:<br>Ипториття проверки подлинности:<br>С спар<br>С тар<br>С тар<br>С терно<br>РРРоЕ Service name:<br>Ватоматически подстраивать TCP-MSS:<br>Применить<br>Отмена<br>Удалить                                                                                                    | Включить шифрование:                  |                                                                    |        |
| арторитм проверки подлинности: У рар<br>У сhap<br>У mschap<br>У mschap V<br>РРРоЕ Service name:<br>Автоматически подстраивать TCP-MSS: У<br>Применить Отмена Удалить                                                                                                    | Использовать ССР:                     |                                                                    |        |
| Спар                                                                                                    | Апторитм проверки подлинности:        | V pap                                                              |        |
|                                                                                                    |                                       | ☑ diap ☑ mschap                                                    |        |
| РРРоЕ Service name:<br>Автоматически подстраивать TCP-MSS:<br>Применить Отмена Удалить                                                                                                    |                                       | ✓ mschap v2                                                        |        |
| автоматически подстраивать TCP-MSS:<br>Применить Отмена Удалить                                                                                                    | PPPoE Service name:                   |                                                                    |        |
| Применить Отмена Удалить                                                                                                    | втоматически подстраивать TCP-MSS:    | V                                                                  |        |
|                                                                                                    |                                       | Применить Отмена Удалить                                           |        |
|                                                                                                    |                                       |                                                                    | -      |
|                                                                                                    |                                       |                                                                    |        |
|                                                                                                    |                                       |                                                                    |        |
|                                                                                                    |                                       |                                                                    |        |
|                                                                                                    |                                       |                                                                    |        |
|                                                                                                    |                                       | 🔺 ((ii) 🚗 📥                                                        |        |
|                                                                                                    |                                       |                                                                    |        |

Настройка DNS если понадобится (не обязательно)

| Список | IPOE     | Авторизаци  | n MAC       | DNS      | DyDNS      | Мараруты     | IPv6       |  |   |
|--------|----------|-------------|-------------|----------|------------|--------------|------------|--|---|
| Серве  | ры DN    | s           | 5           | s 54     |            |              |            |  |   |
| Укажит | е адреса | cepsepos DN | S, если они | не выдан | ются прова | айдером авто | матически. |  |   |
| Адрес  |          | -           |             |          | Дою        | ек           |            |  | 1 |
| Доба   | вить се  | рвер        |             |          |            |              |            |  |   |
| -      |          |             |             |          |            |              |            |  | - |
|        |          |             |             |          |            |              |            |  |   |
|        |          |             |             |          |            |              |            |  |   |
|        |          |             |             |          |            |              |            |  |   |
|        |          |             |             |          |            |              |            |  |   |
|        |          |             |             |          |            |              |            |  |   |
|        |          |             |             |          |            |              |            |  |   |
|        |          |             |             |          |            |              |            |  |   |
|        |          |             |             |          |            |              |            |  |   |
|        |          |             |             |          |            |              |            |  |   |
|        |          |             |             |          |            |              |            |  |   |

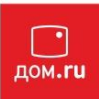

Переходим во вкладку DNS и нажимаем «Добавить сервер» после чего вводим адрес DNS и нажимаем кнопку **«Сохранить»** 

| Настройка сервера DNS                                           | ×   |
|-----------------------------------------------------------------|-----|
| Адрес сервера DNS:<br>Домен:<br>Сохранить Отмена Удалить сервер | × * |

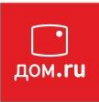

### Настройка Wi-Fi

Переходим в раздел «Wi-Fi» и выбираем режим работы Wi-Fi, после чего нажимаем кнопку **«Применить»** 

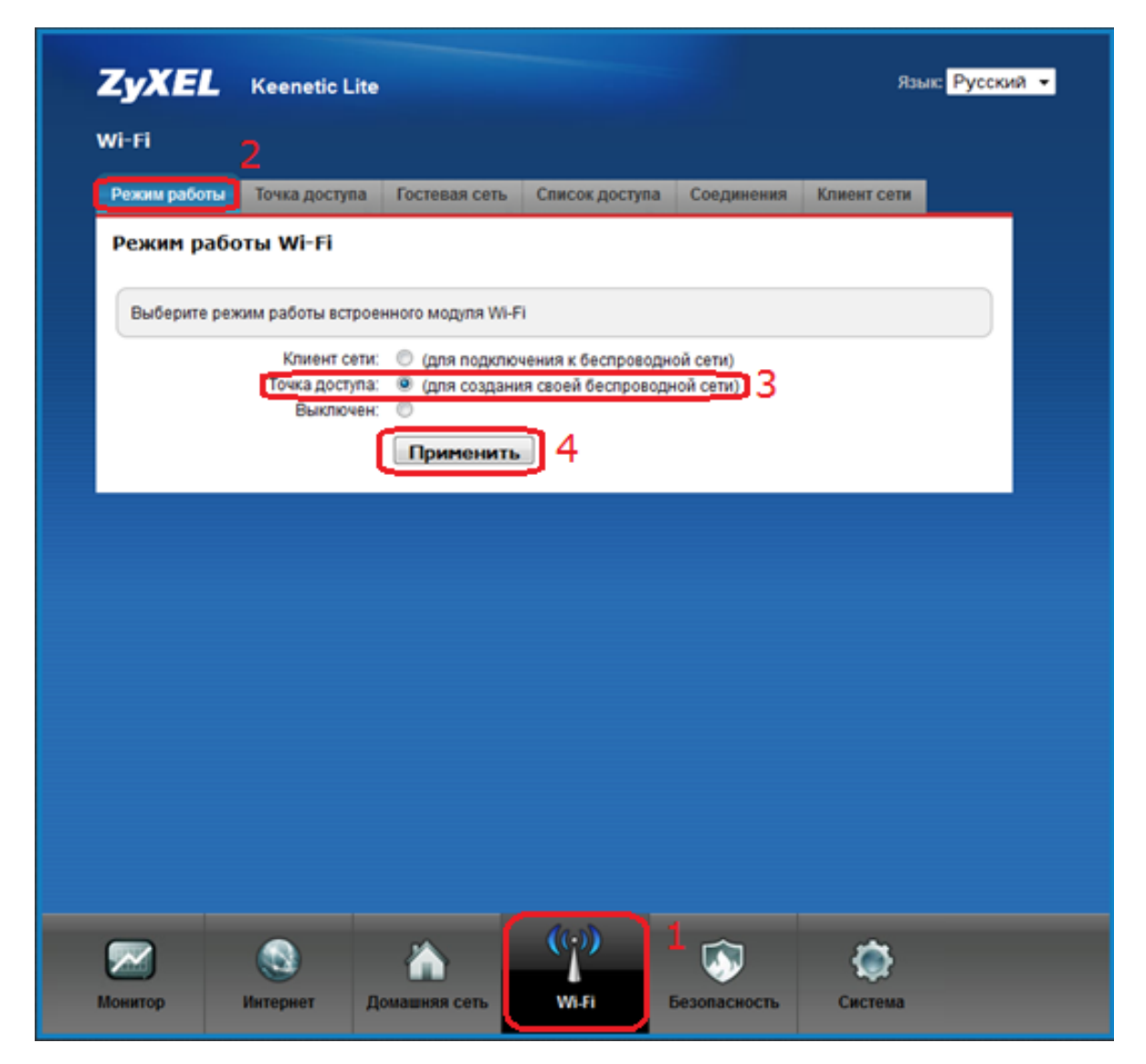

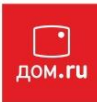

Далее переходим во вкладку «Точка доступа» и заполняем поля, после чего нажимаем кнопку применить.

Для справки: Ключ безопасности должен содержать не менее 8 английских букв или цифр.

| сжим рассты                                                    | Точка доступа                                                                     | Гостевая сеть                                                                | Список доступа                                                                        | Соединения                                                           | Клиент сети                                      |              |
|----------------------------------------------------------------|-----------------------------------------------------------------------------------|------------------------------------------------------------------------------|---------------------------------------------------------------------------------------|----------------------------------------------------------------------|--------------------------------------------------|--------------|
| Точка досту                                                    | /na                                                                               |                                                                              |                                                                                       |                                                                      |                                                  |              |
| Укажите имя д<br>защиту соедин<br>Рекомендуетс<br>необходимост | цля вашей беспров<br>іений, выберите ур<br>я использовать ма<br>и подключения уст | одной сети, по ко<br>овень безопасно<br>ксимальную защи<br>аревших устройсти | торому можно будет<br>сти и введите сетево<br>ту WPA2. Режим WE<br>в, не поддерживающ | найти ее при по,<br>й ключ (пароль),<br>Р используйте то<br>µих WPA. | дключении. Вклк<br>для доступа к сет<br>лько при | очите<br>ГИ. |
|                                                                | Имя сети (SSID):                                                                  | Имя сети Wi-Fi                                                               | 2                                                                                     |                                                                      |                                                  |              |
| Ном                                                            | ер радио-канала:                                                                  | Авто 👻                                                                       |                                                                                       |                                                                      |                                                  |              |
| Использовать за                                                | щиту соединений:                                                                  | <b>Z</b> 3                                                                   |                                                                                       |                                                                      |                                                  |              |
| 530838 33I                                                     | Ключ:                                                                             | ключ безопасн                                                                | ости                                                                                  |                                                                      |                                                  |              |
| разовая зан                                                    | цита (мер)                                                                        |                                                                              |                                                                                       |                                                                      |                                                  |              |
|                                                                | Ключ №1:                                                                          |                                                                              |                                                                                       |                                                                      |                                                  |              |
|                                                                | Ключ №2:                                                                          |                                                                              |                                                                                       |                                                                      |                                                  |              |
|                                                                | Ключ №3:                                                                          |                                                                              |                                                                                       |                                                                      |                                                  |              |
|                                                                | Ключ №4:                                                                          |                                                                              |                                                                                       |                                                                      |                                                  |              |
| Кл                                                             | юч по умолчанию:                                                                  | 1 -                                                                          | _                                                                                     |                                                                      |                                                  |              |
|                                                                |                                                                                   | Применить                                                                    | 5                                                                                     |                                                                      |                                                  |              |
|                                                                |                                                                                   |                                                                              |                                                                                       |                                                                      |                                                  |              |

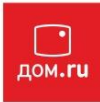

#### Проброс портов (Port Forwarding)

Переходим в раздел «Безопасность» во вкладке «Трансляция сетевых адресов» нажимаем «Добавить правило»

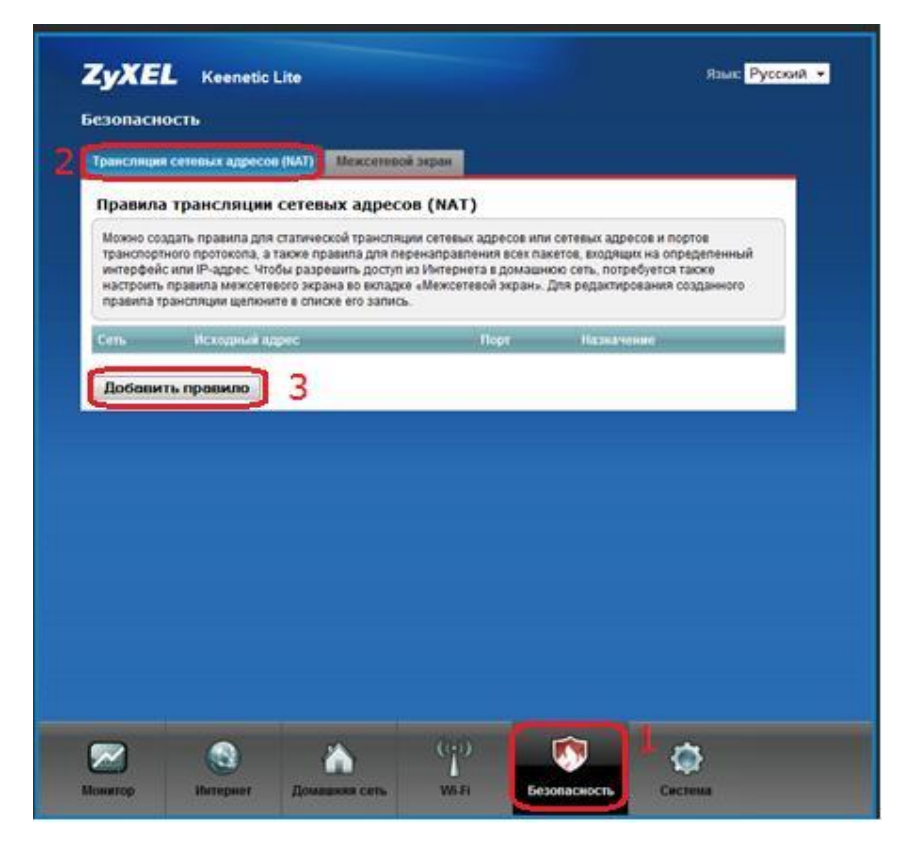

Заполняем поля и нажимаем кнопку «Сохранить»

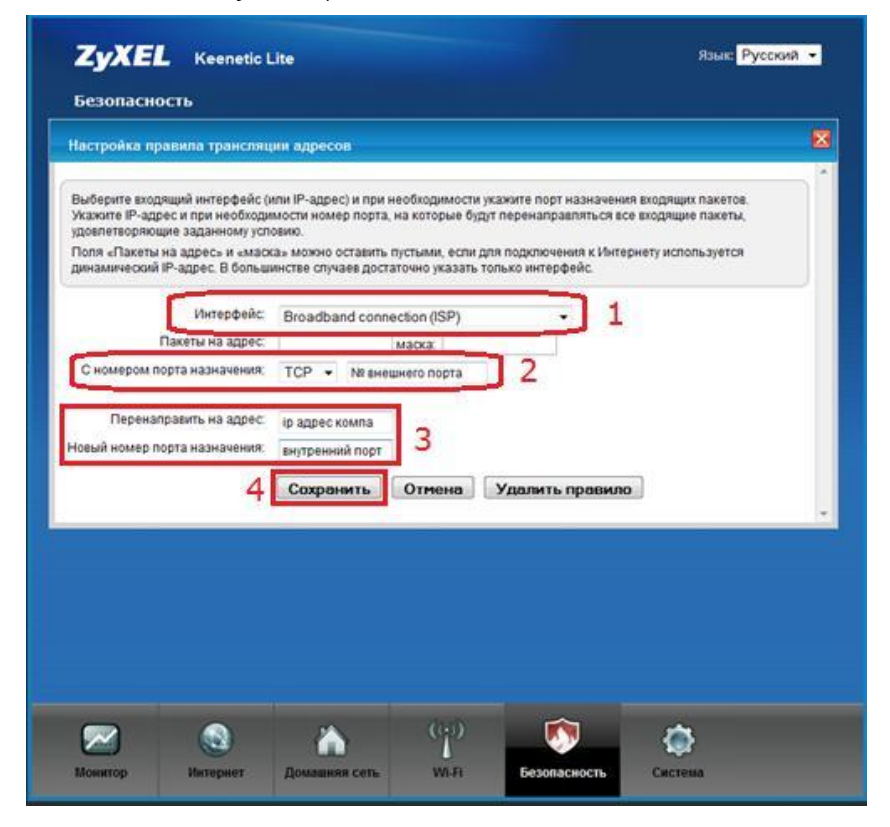

Настройка роутера завершена.